# D815W

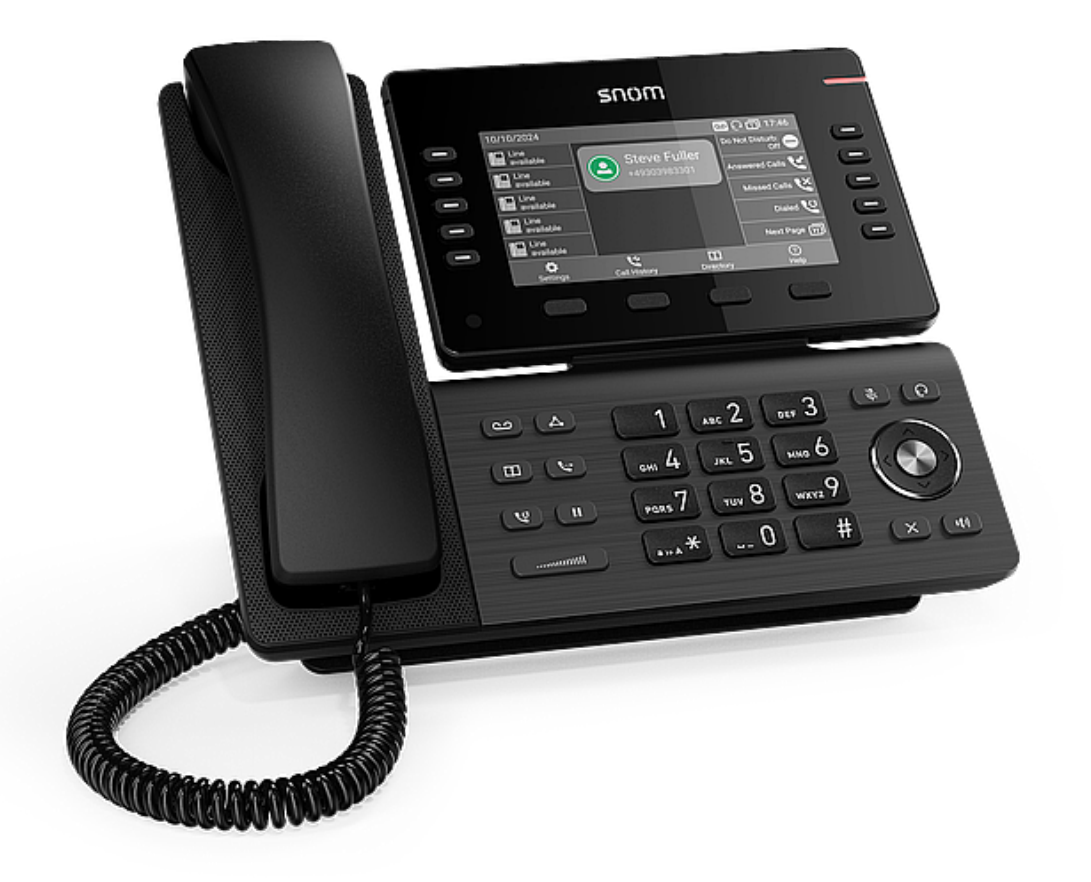

# Guida rapida

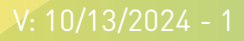

## Nozioni preliminari

#### (1) Contenuto della confezione

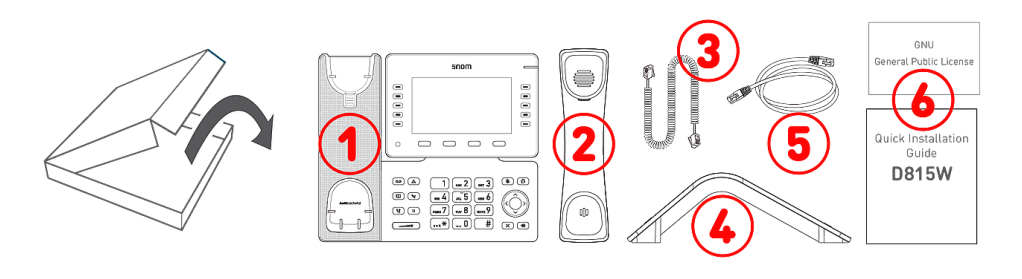

- 1. Base del telefono da tavolo IP D815W
- 2. Ricevitore
- 3. Cavo del ricevitore
- 4. Piedistallo del telefono
- 5. Cavo Ethernet: 1,5 m
- 6. Documentazione

#### (2) Componenti del D815W

I componenti hardware del D815W sono elencati qui di seguito:

- Componenti audio → 1 4
- Display e indicatori → 5 6
- Tasti fisici → 7 12

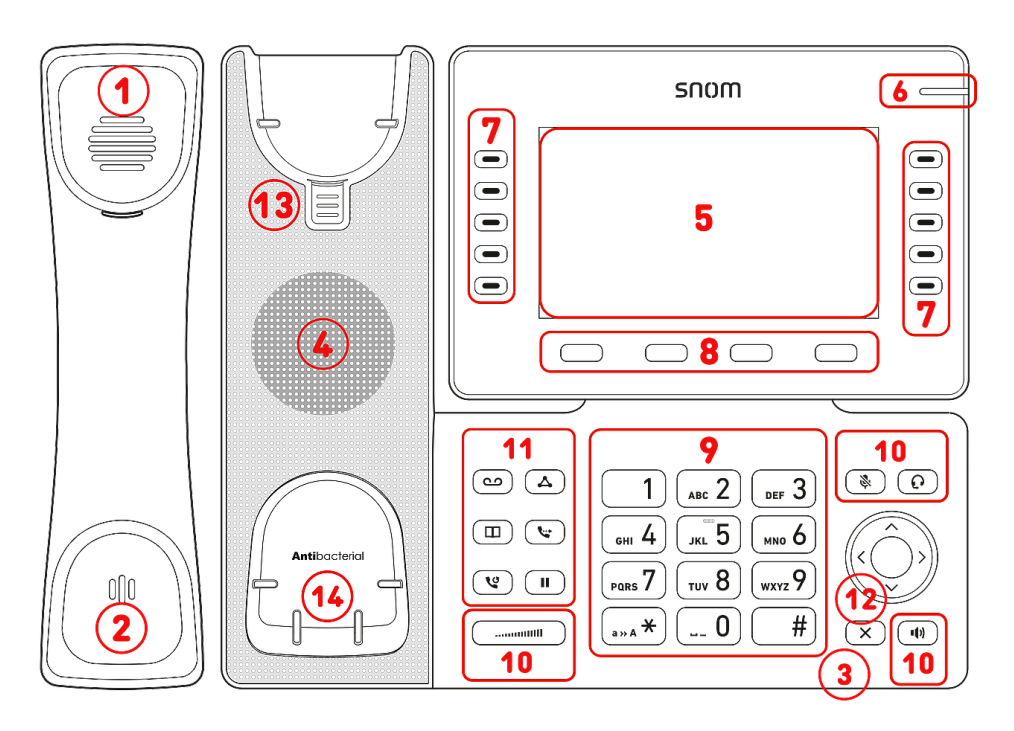

- 1. Auricolare del ricevitore
- 2. Microfono del ricevitore
- 3. Microfono della base
- 4. Cassa dell'altoparlante
- 5. Display
- 6. LED di notifica dello stato della chiamata
- 7. 9 tasti SmartLabel (con LED multicolore) & Pagina
- 8. 4 tasti funzione sensibili al contesto
- 9. 12 tasti (tastierino telefonico standard ITU)
- 10.5 tasti audio dedicati
- 11.6 tasti funzione dedicati
- 12. Tasto di navigazione a 5 direzioni (programmabili) & Annulla
- 13. Linguetta di appoggio della cornetta
- 14. Sensore di sgancio

#### (3) Interfacce e connessioni

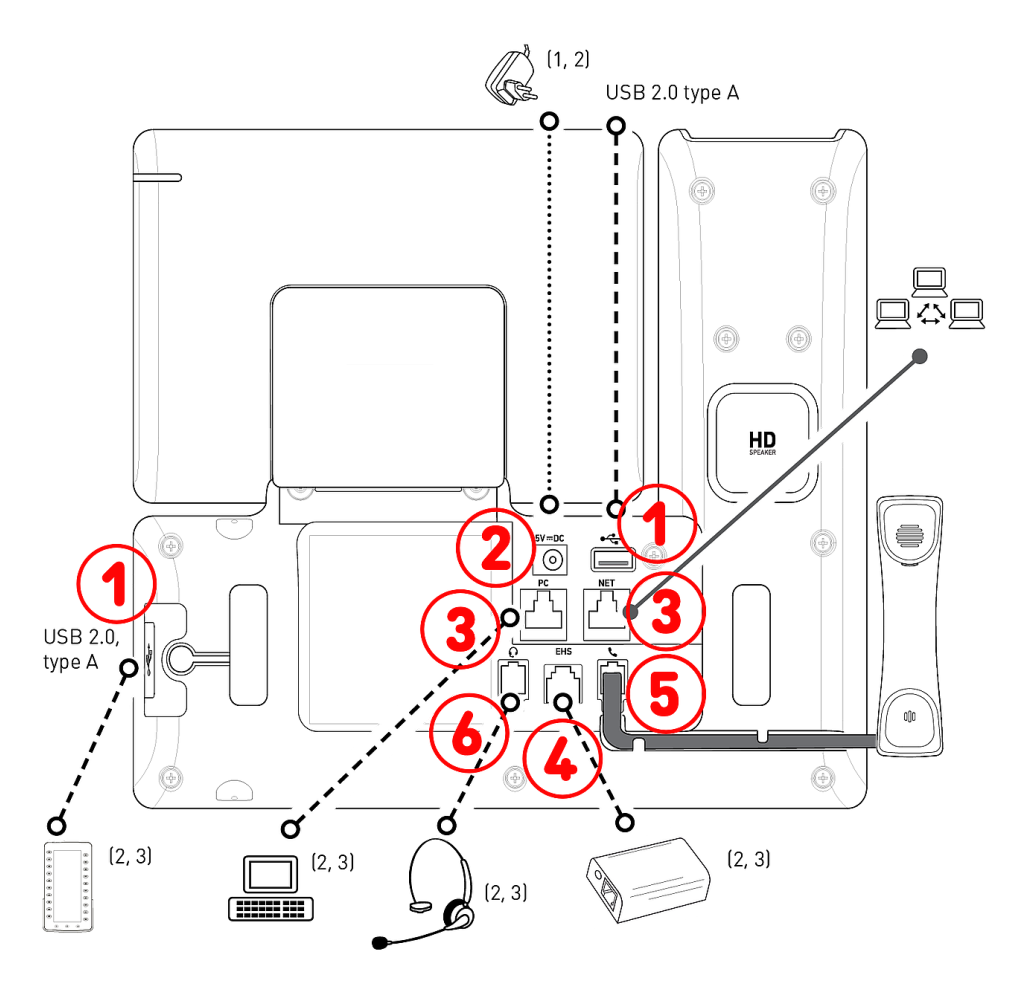

#### Interfacce per cavi

- 1. Connettività USB: 2 porte USB 2.0 tipo A
- 2. Alimentatore: jack coassiale
- Connettività di rete: 2 prese RJ45-8P8C (NET/PC), Gigabit Ethernet (GbE), Power over Ethernet (PoE), IEEE 802.3af, class 3, IEEE 802.3az<sup>4</sup>
- 4. Adattatore EHS: presa RJ12-6P6C
- 5. Cornetta con cavo: presa RJ9-4P4C
- 6. Cuffia: presa RJ9-4P4C

#### Interfacce wireless

• Connettività di rete: LAN wireless

<sup>1</sup> Se il telefono è alimentato tramite PoE, non è necessario l'alimentatore

- <sup>2</sup> Non incluso nella confezione
- <sup>3</sup> Opzionale
- <sup>4</sup> Opzionale via software

# Preparazione del D815W per l'uso

#### (1) Montaggio del piedistallo e del ricevitore

**Nota:** Il piedistallo può essere montato con due diverse inclinazioni: con un angolo basso di **28**° o con un angolo alto di **46**°

 Prima di montare il piedistallo, inserire l'estremità lunga del cavo del ricevitore nel connettore RJ9-4P4C contrassegnato con l'icona

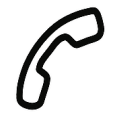

sul retro del telefono e quindi far passare il cavo nell'apposita guida.

1

- 2. Posizionare le scanalature del piedistallo in corrispondenza delle guide a scorrimento sul retro del D815W.
- 3. Spingere il piedistallo verso l'alto sulle guide di scorrimento finché non si blocca in posizione.
- 4. Inserire l'estremità corta del cavo del ricevitore nell'apposita presa sul ricevitore.
- 5. Posizionare il D815W su una superficie uniforme e orizzontale.

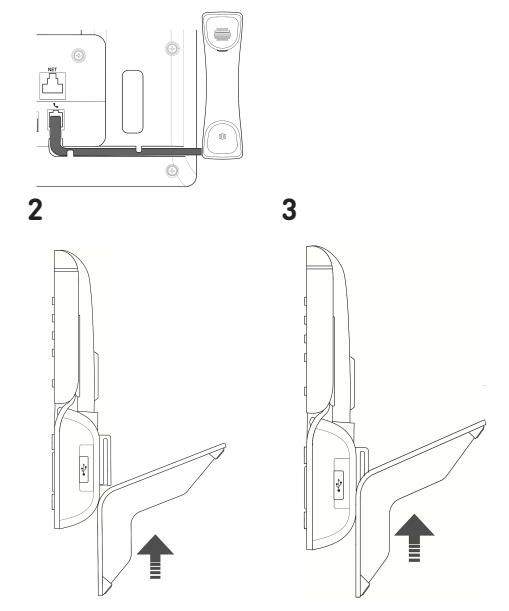

#### (2) Collegamento e accensione del telefono

Il telefono può essere alimentato via Power over Ethernet (PoE) tramite il cavo di rete o, se l'opzione PoE non è disponibile nella rete, tramite l'alimentatore da 5 V CC disponibile separatamente come accessorio.

- 1. Collegare un'estremità del cavo Ethernet (cavo di rete) alla presa RJ45 del telefono, contrassegnata da **NET**, e l'altra estremità alla presa di rete per stabilire un collegamento dati.
- 2. Se l'opzione PoE non è disponibile, inserire il connettore dell'alimentatore nell'apposita presa sul telefono, contrassegnata da **5V DC** e collegare quindi l'alimentatore alla presa a muro.
- 3. La seconda presa RJ45 sul telefono, contrassegnata da **PC**, serve per collegare in cascata altri dispositivi Ethernet senza la necessità di una seconda linea di connessione Ethernet.
- 4. I telefoni Snom sono plug-and-play. Una volta collegato alla rete, il telefono si inizializza. Se la rete locale o il provider VoIP supporta le funzioni di *provisioning automatico di Snom*, il telefono si avvierà automaticamente senza interruzioni. In questo caso, continuate leggendo il prossimo capitolo, altrimenti consultate il capitolo *Messa in funzione del telefono*

# Nozioni introduttive: schermo e tasti funzione

#### Display (vedere $\rightarrow$ Nozioni preliminari $\rightarrow$ Componenti del D815W $\rightarrow$ 5)

Sullo schermo vengono visualizzate le seguenti informazioni:

In modalità inattiva:

 $(\underline{\bullet})$ 

09/26/2024

Line available

Line available

Line available

Line available

\_ine available

Ö

In modalità attiva:

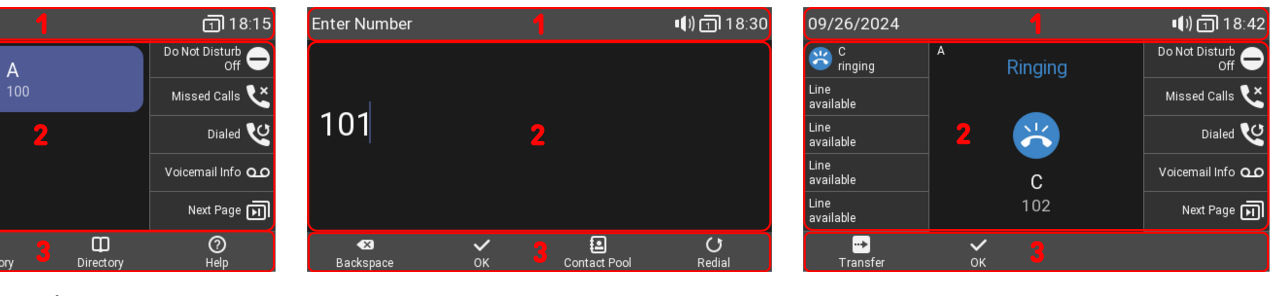

#### (1) Barra di stato/informazioni

- In modalità inattiva: messaggi di stato | Data e ora | Indicazione dei tasti pagina
- In modalità attiva: Nome dell'attività in corso | Data e ora | Componenti audio | Indicazione dei tasti pagina

#### (2) Area contestuale

• In modalità inattiva: Identità configurate e loro stato attuale

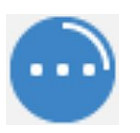

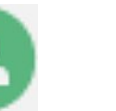

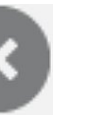

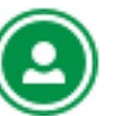

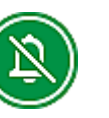

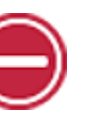

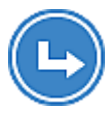

Registrazione in corso

Registrato (attivo)

Non registrato

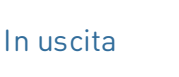

Modalità silenziosa

Non disturbare

Inoltro

• In modalità attiva: A seconda dell'attività, quest'area presenta icone (chiamata in entrata o in uscita, in conversazione, ecc.) e testo (numero chiamante o chiamato, numeri dei partecipanti alla conferenza, ecc.). Le SmartLabel vengono visualizzate o meno a seconda del contesto.

Tono

uscita

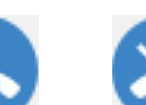

Tono chiamata in chiamata in arrivo

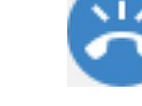

Chiamata in attesa

Connesso

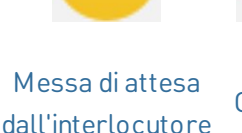

Occupato

In attesa

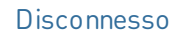

#### (3) Barra dei tasti funzione sensibili al contesto

A seconda dell'attività in corso, nella riga dei tasti funzione vengono visualizzate icone diverse. È possibile attivare le relative funzioni premendo il tasto funzione che si trova direttamente sotto l'icona. (vedere -> Icone e tasti funzione programmabili e sensibili al contesto)

#### Indicatore di chiamata (vedere $\rightarrow$ *Nozioni preliminari* $\rightarrow$ *Componenti del D815W* $\rightarrow$ 6)

Il LED rosso situato nell'angolo superiore destro del telefono **notifica le chiamate in arrivo, in corso, in attesa e perse**. Quando il LED:

- lampeggia rapidamente, indica che il telefono sta squillando per una chiamata in arrivo.
- rimane acceso fisso, indica che l'utente sta componendo un numero oppure che è in corso una chiamata oppure che è presente una chiamata persa. Per visualizzare la chiamata persa, premere la freccia destra sul tasto di navigazione: in questo modo, viene visualizzata la schermata chiamate perse e il LED si spegne.
- lampeggia lentamente, indica che la chiamata è stata messa in attesa.

#### Tasti Smart Label (vedere $\rightarrow$ *Nozioni preliminari* $\rightarrow$ *Componenti del D815W* $\rightarrow$ 7)

10 tasti SmartLabel (tasti funzione liberamente programmabili con LEDs) su entrambi i lati del display controllano le SmartLabel. Programmare e quindi assegnare funzioni a questi tasti è possibile sia tramite l'interfaccia utente del telefono (PUI -Phone User Interface) sia nella pagina **Tasti funzione** dell'interfaccia web del telefono (WUI -Web User Interface).

| Page       | age 1 🔻 🗸 | ~ |           |   |                |   |
|------------|-----------|---|-----------|---|----------------|---|
|            | Context   |   | Туре      |   | Number         |   |
| P1         | Active    | ~ | Line      | ~ |                |   |
| <b>P</b> 2 | Active    | ~ | Line      | ~ |                |   |
| <b>P3</b>  | Active    | ~ | Line      | ~ |                |   |
| <b>P4</b>  | Active    | ~ | Line      | ~ |                |   |
| <b>P5</b>  | Active    | ~ | Line      | ~ |                |   |
| <b>P6</b>  | Active    | ~ | Key Event | ~ | DND            | ~ |
| <b>P7</b>  | Active    | ~ | Key Event | ~ | Missed Calls   | ~ |
| <b>P8</b>  | Active    | ~ | Key Event | ~ | Redial         | ~ |
| <b>P9</b>  | Active    | ~ | Key Event | ~ | Voicemail Info | ~ |
| P10        | Active    | ~ | Key Event | ~ | Next Page      | ~ |

A ciascuno dei **10** tasti fisici possono essere assegnate diverse funzioni su **4 pagine Smart Label** per un totale di **40** tasti SmartLabel disponibili.

È possibile passare da una pagina SmartLabel all'altra utilizzando il seguente tasto:

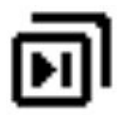

Prossima Pagina

#### Configurazione predefinita:

- Pagina 1: P1-P5 → Linea, P6 → Evento Tasto: Non disturbare (DND), P7 → Evento Tasto: Lista chiamate perse, P8 → Evento Tasto: Ricomposizione → Apre l'elenco dei numeri composti, P9 → Evento Tasto: Info Segreteria, P10 → Evento Tasto: Prossima Pagina
- Pagina 2: P11-P19 → Linea, P20 → Prossima Pagina
- Pagina 3: P21-P29 → Linea, P30 → Prossima Pagina
- Pagina 4: P31-P39 → Linea, P40 → Prossima Pagina

A seconda della funzione assegnata al tasto, i LED (di colore rosso o verde) si accendono quando si verifica l'evento associato al tasto. I LED di un tasto di **linea** 

- lampeggiano rapidamente quando sulla linea sta squillando una chiamata
- rimangono accesi fissi quando sulla linea c'è una chiamata in corso
- lampeggiano lentamente quando una chiamata è in attesa sulla linea.
- rimangono spenti quando la linea è libera

Quando ai tasti sono associate altre funzioni, i LED possono accendersi o lampeggiare. Ad esempio: se la funzione **interno** è stata associata a un tasto e il monitoraggio degli interni è abilitato su entrambi i telefoni, il LED

- lampeggia rapidamente quando sull'interno monitorato sta squillando una chiamata
- rimane accesa fissa quando l'interno è occupato
- rimane spento quando l'interno è libero

A seconda del tipo di tasto, le icone sono costituite da un simbolo e da un testo o solo da un testo. Entrambi possono essere personalizzati. I seguenti **tipi di tasti** sono disponibili nel firmware 10.1.184.14 (Release)

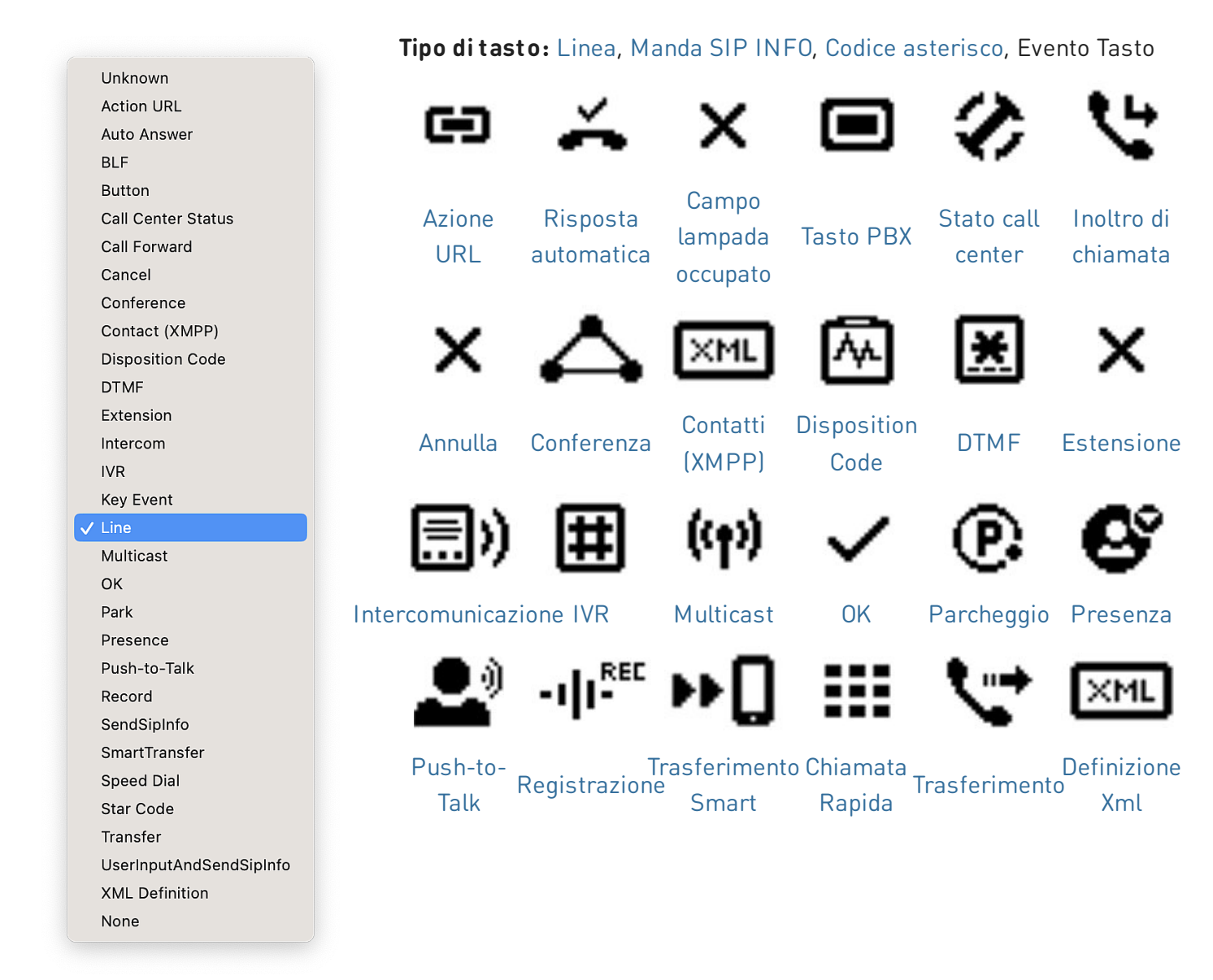

### Guida rapida

# SN()M

#### **Evento Tasto:**

|                      | Unknown<br>Accepted Calls<br>Alternate                                                                 |                      | ×.                    | [↔]                   | 6                 | × 2               | $\Delta$                                  | $\Delta$                         |
|----------------------|----------------------------------------------------------------------------------------------------|----------------------|-----------------------|-----------------------|-------------------|-------------------|-------------------------------------------|----------------------------------|
|                      | Block Caller<br>Call History<br>Conference<br>Consult Conference<br>Contacts                           |                      | Chiamate<br>Accettate | Alternare             | Bloc<br>Chiamante | Lista<br>Chiamate | Conferenza                                | Conferenza                       |
|                      | Delete Message<br>Directory<br>DND<br>Executive-Assistant Behalf                                       | Of                   | Θ                     | Ex                    | Ш                 | ۰                 | Q,                                        | Q                                |
|                      | Favorites<br>Headset<br>Help<br>Hide Outgoing ID<br>Hold<br>Hoteling<br>Info                           |                      | Contatti              | Cancella<br>Messaggio | Rubrica           | Non<br>Disturbare | Executive<br>Assistant<br>per conto<br>di | Executive<br>Assistant<br>Config |
|                      | Instant Regial<br>LDAP Directory<br>Logoff All<br>Missed Calls<br>Monitor Calls<br>Multicast Zones     |                      | $\star$               | $\mathbf{O}$          | 0                 | A                 | 2                                         | ₅                                |
|                      | Mute<br>Next Identity<br>Next Page<br>OCI-P Directory<br>Pool<br>Presence                              |                      | Preferiti             | Cuffia                | Aiuto             | ID<br>Anonimo     | Messa in<br>attesa                        | Hoteling                         |
|                      | Previous Identity<br>Previous Page<br>Private Hold<br>Reboot                                           |                      | ψ                     | Ricomposizion         | Rubrica           | +                 | Chiamate                                  | Monitora                         |
|                      | Record<br>Redial<br>Server Directory<br>Settings<br>Silent Mode<br>Voicemail<br>Voicemail Info<br>None |                      | Info                  | immediata             | LDAP              | Tutti             | Perse                                     | chiamate                         |
| •                    | \$                                                                                                    |                      | Ð                     |                       | 2                 | <b>G</b> °        | I∎-                                       | ٦                                |
| Zone di<br>multicast | Muto                                                                                                   | Prossima<br>Identità | Prossima<br>Pagina    | OCI-P<br>Directory    | Rubrica           | Presenza          | ldentità<br>precedente                    | Pagine<br>Precedente             |
| <b>(</b>             | -1   <sup>END</sup>                                                                                    | ( <sup>1</sup> )     | ত                     |                       | 0                 |                   | ഫ                                         | ഫ                                |

Attesa Privata

Registrazione

Riavvia

Ricomposizione

Server Rubrica

Impostazioni

Modo Silenzioso

Segreteria Telefonica

Info Segreteria

V: 10/13/2024 - 1

#### Icone e tasti funzione programmabili e sensibili al contesto (vedere -> Nozioni preliminari -> Componenti del D815W $\rightarrow$ 8)

I 4 tasti funzione programmabili e sensibili al contesto (F1 - F4) sono situati sotto il display e possono essere programmati nel menu Tasti funzione dell'interfaccia web del telefono (WUI) per svolgere una serie di azioni. Le funzioni associate a questi tasti sono poi disponibili quando il telefono è in modalità inattiva.

| Туре      | Number                          | Label |            |
|-----------|---------------------------------|-------|------------|
| Key Event | ✓ Settings                      | ♥     | <b>F1</b>  |
| Key Event | ✓ Call History                  | ▶     | F2         |
| Key Event | <ul> <li>✓ Directory</li> </ul> | ▶     | F3         |
| Key Event | ∼ Help                          | ✓     | <b>F</b> 4 |

#### Configurazione predefinita:

Di seguito, sono elencate le funzioni standard disponibili sullo schermo (le impostazioni predefinite dipendono dal firmware installato sul telefono).

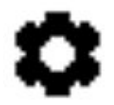

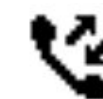

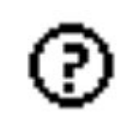

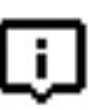

Impostazioni F1 Menu Impostazioni

# Lista Chiamate F2 Elenchi delle chiamate F3 Consente di accedere

Rubrica alla rubrica interna del

Aiuto Info **F4** Informazioni sullo stato o Indirizzo IP

(perse, ricevute, effettuate) telefono

Premendo il tasto funzione sotto l'icona visualizzata sul display, si attiva la funzione associata a quel determinato tasto.

#### Tastiera alfanumerica (vedere $\rightarrow$ Nozioni preliminari $\rightarrow$ Componenti del D815W $\rightarrow$ 9)

La tastiera alfanumerica, composta da 12 tasti fisici, è situata al centro della parte frontale del dispositivo.

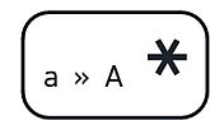

Tasto asterisco

- Durante la digitazione: Tenendo premuto per un secondo il tasto asterisco, si cambia la modalità di inserimento (numeri > minuscole > maiuscole). Per digitare l'asterisco, premere il tasto brevemente.
- In modalità inattiva: Tenere premuto per 3 secondi il tasto asterisco per bloccare/sbloccare la tastiera.

V: 10/13/2024 - 1

#### Tasti di gestione dell'audio (vedere $\rightarrow$ *Nozioni preliminari* $\rightarrow$ *Componenti del D815W* $\rightarrow$ 10)

5 tasti di controllo audio servono per regolare il volume, per disattivare e disattivare il microfono, per attivare il vivavoce e la modalità cuffia.

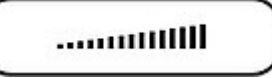

#### Volume + / -

- Regola il volume della suoneria (quando il telefono è inattivo o sta squillando)
- Regola il volume dell'altoparlante del ricevitore, della base o della cuffia (durante una chiamata)

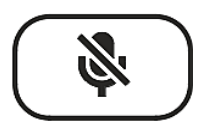

• Muto/disattivazione del microfono

Muto

 Dispone di un LED rosso che resta acceso quando il microfono è disattivato.

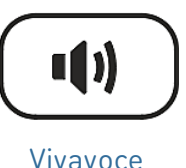

- Consente di passare dalla modalità vivavoce alla modalità ricevitore
- In modalità vivavoce, consente di accedere alla composizione e di rispondere alle chiamate

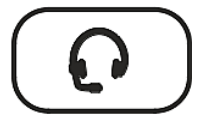

Cuffia

 Attiva e disattiva la modalità cuffie

• Dispone di un LED verde che rimane sempre acceso quando il vivavoce è attivo

#### Tasti funzione dedicati e personalizzabili (vedere $\rightarrow$ *Nozioni preliminari* $\rightarrow$ *Componenti del D815W* $\rightarrow$ 11)

Sui 6 tasti funzione preprogrammati del telefono sono stampate le impostazioni di fabbrica. Tuttavia, su questi tasti è possibile programmare anche altre funzioni.

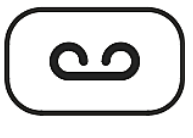

Messaggio

- Consente di ascoltare i messaggi in segreteria (se presente)
- Dispone di un LED rosso che si accende quando c'è un nuovo messaggio in segreteria.

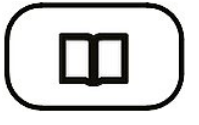

Rubrica

• Consente di accedere alla rubrica interna del telefono

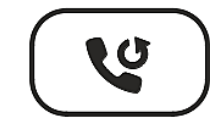

Ricomposizione

 Ricomposizione del numero (tramite l'elenco delle chiamate effettuate)

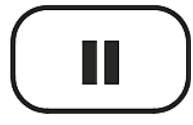

Messa in attesa

 Consente di mettere in attesa / riprendere una chiamata

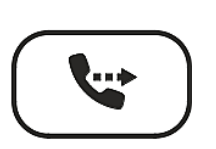

Trasferimento

• Trasferimento di chiamate

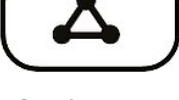

#### Conferenza

• Avvio di una conferenza

#### Tasti di navigazione, conferma e annulla (vedere $\rightarrow$ Nozioni preliminari $\rightarrow$ Componenti del D815W $\rightarrow$ 12)

A questi tasti possono essere assegnate le funzioni disponibili nei rispettivi menu a discesa. Quando lo schermo è inattivo, è possibile definire quali icone dei tasti (e quindi quali funzioni) visualizzare. Al contrario, non è possibile definire quali funzioni visualizzare quando il telefono è attivo, ad esempio durante una chiamata, quando il telefono squilla, ecc.

#### Configurazione predefinita:

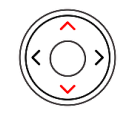

#### Tasto di navigazione: su/giù

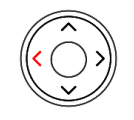

#### Tasto di navigazione: sinistra

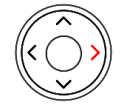

#### Tasto di navigazione: destra

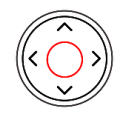

Conferma

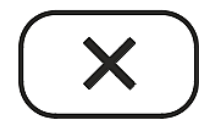

Annulla

- In modalità inattiva: Seleziona l'identità in uscita
- In altri contesti: Naviga su/giù
- In modalità inattiva: Apre l'elenco delle chiamate ricevute
- **Durante la digitazione:** Muove il cursore a sinistra un carattere alla volta
- In modalità inattiva: Apre l'elenco delle chiamate perse e, allo stesso tempo, disattiva il LED di notifica chiamata persa
- **Durante la digitazione:** Muove il cursore a destra un carattere alla volta
- In modalità inattiva: Apre l'elenco dei numeri composti
- Accetta le chiamate in vivavoce e in modalità cuffie
- Conferma, salva azioni e dati inseriti, torna alla schermata precedente
- Termina le chiamate in modalità vivavoce, cuffie e ricevitore
- Annulla azioni e dati immessi, ritorno alla schermata precedente

# Messa in funzione del telefono

#### (1) Installare e collegare il telefono

Nota: Sono necessarie le informazioni di registrazione ricevute dal provider o amministratore del sistema – generalmente il numero di telefono o numero interno, la password e il Registrar (dominio SIP).

Normalmente l'inizializzazione è completamente automatica via server DHCP. Se il telefono non è in grado di rilevare un server DHCP nella sottorete, verrà chiesto: **Si utilizza DHCP?** Se la rete <u>non supporta il DHCP,</u> <u>premere **Annulla** e inserire manualmente **l'indirizzo IP, la netmask, il gateway IP e il server DNS**.</u>

Quando viene richiesto sul display, **selezionare l'opzione desiderata premendo la freccia verso l'alto o verso il basso del tasto di navigazione**. Quindi **salvare** la propria scelta **premendo il tasto Conferma**.

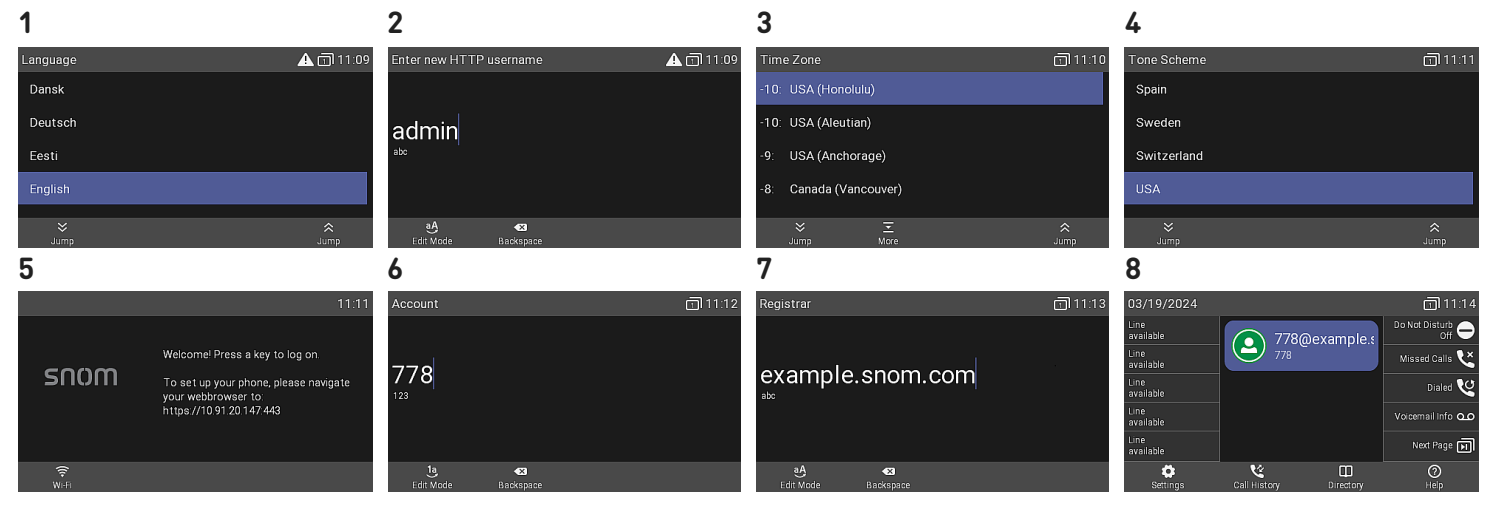

- 1. Lingue: è necessario impostare la propria **lingua**. La lingua predefinita è l'**inglese**.
- Successivamente, ti verrà richiesto di inserire HTTP username e password per accedere all'interfaccia web del telefono in 2 passaggi. (1) Il nome utente predefinito (*admin*) può essere utilizzato oppure può essere inserito uno nuovo. (2) La password deve contenere almeno sei caratteri alfanumerci. Nota: Per utilizzare il telefono è obbligatorio impostare una password HTTP corretta.
- Fuso orario: è necessario impostare anche il proprio fuso orario. In questo modo, si aggiornerà l'orario mostrato sul display.
- 4. Tono di chiamata: è necessario impostare quindi il **tono di chiamata** che l'utente sente quando solleva il ricevitore. A seconda del paese, il tono di chiamata può essere diverso.
- 5. A questo punto, viene visualizzata la **schermata di benvenuto**: premere un tasto qualsiasi per continuare la registrazione. **Nota:** per visualizzare **l'indirizzo IP**, premere il tasto **Impostazioni**.
- 6. Digitare il proprio **numero di account/telefono** e premere il tasto Conferma.
- 7. Inserire i dati del **Registrar** e premere il tasto Conferma. Se richiesto, inserisci la **password** ricevuta dal tuo provider di servizi Internet o dall'amministratore.
- 8. Se la registrazione è avvenuta con successo, il display visualizza la **schermata inattiva**.

#### (2) Configurare e personalizzare le impostazioni del telefono

Un certo numero di impostazioni possono essere configurate direttamente sul telefono tramite l'interfaccia utente (PUI); molte altre possono essere comodamente configurate tramite l'interfaccia web mediante **un computer con un browser web**.

Nota: I telefoni Snom possono essere utilizzati in modalità amministratore o utente. In modalità amministratore, tutte le impostazioni sono accessibili e possono essere modificate; in modalità utente, alcune impostazioni non sono accessibili. → Configurazione predefinita: modalità amministratore

Se il telefono è gestito in modo centralizzato, è possibile che sia già in **modalità utente**. Si prega di verificare con l'amministratore di rete o con il provider VoIP. Per passare dalla modalità utente alla modalità amministratore, è necessaria la password di amministratore.

#### L'interfaccia utente del telefono (PUI - Phone User Interface)

**In modalità inattiva:** Premere

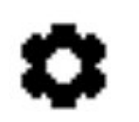

Impostazioni

per visualizzare il menu delle impostazioni sul display. Per aprire un sottomenu o un'impostazione, utilizzare il tasto di <sup>i</sup> navigazione per selezionare la voce o l'impostazione e quindi premere

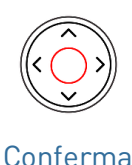

#### L'interfaccia web del telefono (WUI - Web User Interface)

1. Individuare l'**indirizzo IP** del telefono. Premere

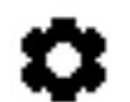

 $\rightarrow$  Informazioni  $\rightarrow$  Aiuto

#### Impostazioni

- 2. Inserire l'indirizzo IP nella barra degli indirizzi del browser usando un computer che si trova nella stessa rete del telefono.
- 3. Si aprirà quindi l'interfaccia web del telefono (WUI). Se è la prima volta dopo l'inizializzazione manuale, verrà visualizzata la pagina *Sicurezza*, altrimenti la pagina *Avvio*.

**Nota:** Per utilizzare il telefono è obbligatorio impostare una **password HTTP corretta**.

Le voci disponibili nel menu verticale sul lato sinistro della finestra variano in funzione della modalità del telefono, se utente o amministratore. Le modifiche apportate nell'interfaccia web sono efficaci solo cliccando su **Salva** o **Applica** e **Salva**, a seconda della vesrsione del firmware. Le modifiche vanno infatti perse se viene aperta un'altra pagina dell'interfaccia web oppure se la pagina visualizzata viene chiusa senza prima aver cliccato su **Applica/Salva**.

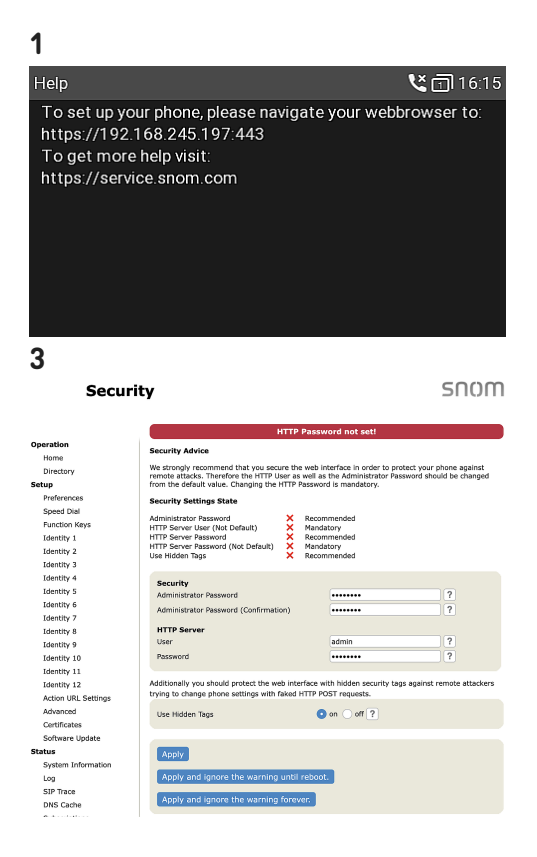

# SNOM

# Utilizzo del telefono

Questa sezione descrive le funzioni del telefono sulla base delle impostazioni di fabbrica configurate da Snom. Se il telefono è stato installato e/o configurato da soggetti terzi, le impostazioni predefinite potrebbero essere state modificate. Se il telefono non reagisce come descritto qui, si prega di verificare con il soggetto che ha gestito la configurazione/installazione.

Le informazioni sul chiamante visualizzate sullo schermo possono essere configurate mediante un'impostazione nell'interfaccia web del telefono. La configurazione predefinita è *Nome + Numero*. E' possibile selezionare un'altra opzione nel menu a tendina che si trova nella pagina *Preferenze > Informazioni generali > Stile di visualizzazione numero*.

#### (1) Effettuare chiamate

- 1. Selezionare l'identità per le chiamate in uscita
- 2. Scegliere il **dispositivo audio** 
  - Ricevitore: Sollevare il ricevitore, comporre il numero e avviare la chiamata premendo

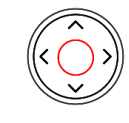

Conferma

o comporre il numero e sollevare il ricevitore.

- Cuffia: Comporre il numero e avviare la chiamata premendo
- Vivavoce: Comporre il numero e avviare la chiamata premendo

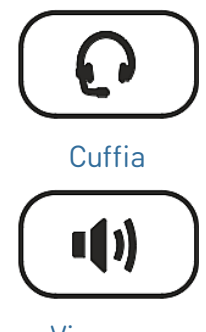

Vivavoce

0

#### (2) Rispondere alle chiamate

#### Scegliere il dispositivo audio

- Ricevitore: Sollevare il ricevitore
- Cuffia: Premere

| с.                    |        |   |
|-----------------------|--------|---|
| $\boldsymbol{\Gamma}$ |        |   |
| 1                     | $\cap$ | 1 |
|                       |        |   |
|                       |        |   |
|                       |        |   |

Cuffia

Se il telefono è già in modalità cuffie, premere il tasto di linea lampeggiante

#### (3) Terminare una chiamata

- Ricevitore: ricollocare il ricevitore nell'apposita sede di appoggio o
- Vivavoce o cuffie:

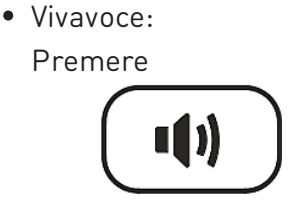

Vivavoce

Premere

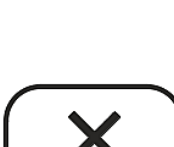

Conferma

#### Annulla

V: 10/13/2024 - 1

#### (4) Chiamate attive

#### Mettere una chiamata in attesa

Premere

Messa in attesa

o premere il tasto funzione che si trova in corrispondenza

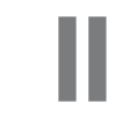

Messa in attesa

Messa in attesa del simbolo

per mettere in attesa la chiamata in corso. Le chiamate in attesa vengono indicate mediante:

- una notifica sul display
- il LED del tasto di linea che lampeggia lentamente
- il LED di stato della chiamata che lampeggia lentamente
- un doppio segnale acustico, emesso quando una chiamata viene messa in attesa

#### Ora è possibile:

- trasferire la chiamata in attesa con o senza annuncio
- ricevere ed effettuare chiamate e mettere in attesa altre chiamate.

Per riprendere la chiamata in attesa, premere il relativo tasto di linea o nuovamente il tasto

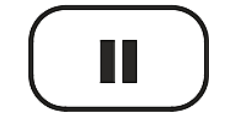

Messa in attesa

o premere il tasto funzione che si trova in corrispondenza del simbolo

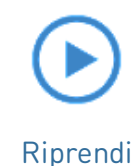

Se l'interlocutore riaggancia durante l'attesa, la chiamata terminerà anche sul telefono e i relativi LED si spegneranno.

#### Mettere in attesa più chiamate

Se l'utente è collegato a una chiamata e vi sono una o più chiamate in attesa, nel campo dei tasti funzione verranno visualizzati le seguenti icone a seconda del caso:

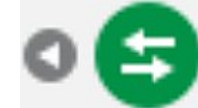

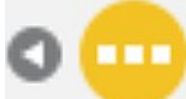

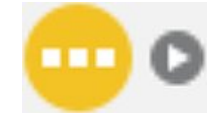

Torna alla chiamata attiva

Chiamata in attesa precedente

Chiamata in attesa seguente

#### Ora è possibile:

- passare dalla chiamata attiva a qualsiasi chiamata in attesa (è possibile effettuare fino a 12 chiamate simultanee, se il sistema di telefonia VoIP lo supporta)
- quando la chiamata connessa è sullo schermo, è possibile trasferirla a un terzo o terminarla
- quando la chiamata in attesa è sullo schermo, premere

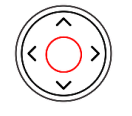

Conferma

per passare a quella chiamata e mettere contemporaneamente in attesa la chiamata attiva.

#### (5) Conferenze telefoniche

Il numero massimo di partecipanti alle conferenze telefoniche è **3** (l'utente del telefono e altri 2 partecipanti). Per conoscere il numero consentito di partecipanti in caso di conferenze basate su server e le modalità di configurazione e partecipazione, si prega di contattare l'amministratore di rete o il provider VoIP.

1. Avvio di una conferenza:

Comporre il numero del primo partecipante (B, 101) e mettere la chiamata in attesa.

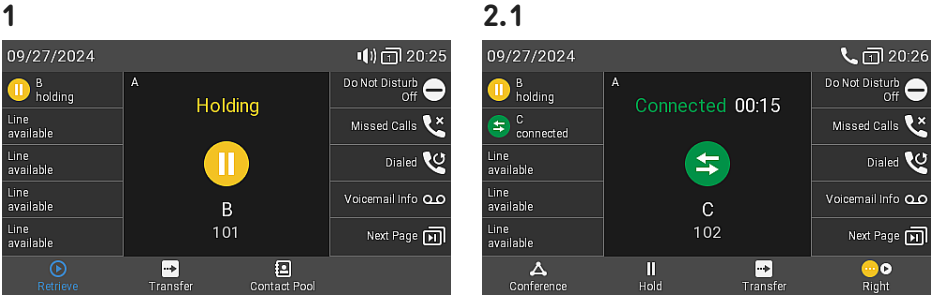

3

S connected

C connected

Line available

Line available

Line available

**L** 🖸 20:27

Do Not Disturb

Missed Calls 본

Voicemail Info 00

Next Page 페

Dialed V

2. Comporre il numero del secondo partecipante, annunciare la conferenza e quindi mettere anche questa seconda chiamata in attesa.

Holding

3. Per farlo, sequente premere il tasto simbolo funzione sottostante il

2.2

D B holding

0 C

Line available

Line available

#### Conferenza

per avviare la conferenza con 3 partecipanti

#### Ora è possibile:

 Selezionare i singoli partecipanti premendo il relativo tasto funzione sotto una di queste icone

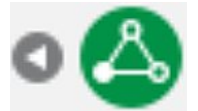

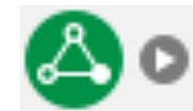

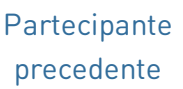

• Parlare con uno dei

premere

premere

partecipanti in privato. Quando

il partecipante è sullo schermo,

Mettere in attesa uno dei

partecipanti. Quando il

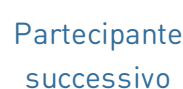

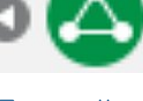

Torna alla conferenza

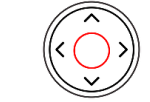

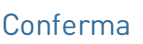

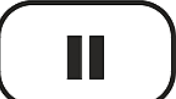

Messa in attesa

• Per riavviare la conferenza, premere il tasto funzione sotto il simbolo

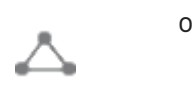

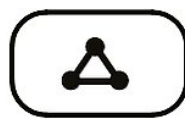

Conferenza

**L** 🗋 20:28

Do Not Disturb

Missed Calls 본

Voicemail Info 00

Next Page 📕

🐣 🖸

Dialed VQ

Conference 03:13

 $(\Delta)$ 

2 parties

#### Conferenza

• Terminare la conferenza e le connessioni con entrambi i partecipanti tornando alla schermata della conferenza.

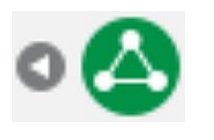

Torna alla

conferenza

 $\rightarrow$  Premere

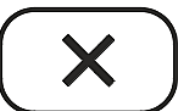

Annulla

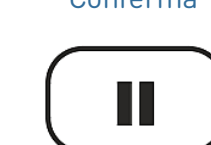

partecipante è sullo schermo,

#### (5) Trasferimento di chiamate

È possibile trasferire sia le chiamate in corso sia quelle in arrivo sul telefono.

- Quando una chiamata è in corso, vi sono due modi per trasferirla:
  - 1. Transferimento con annuncio: Annunciando la chiamata al desinatario del trasferimento, per assicurarsi che la chiamata venga accettata.
  - 2. Trasferimento senza annuncio: In questo caso, non è possibile sapere se il destinatario del trasferimento è disponibile e/o se risponderà alla chiamata.
- Quando una chiamata è in arrivo, è possibile trasferirla a un terzo senza prima rispondere. → Deviazione di chiamata

Transferimento con annuncio: con una sola chiamata attiva

1. Mettere in attesa la chiamata attiva **(B, 101)** .

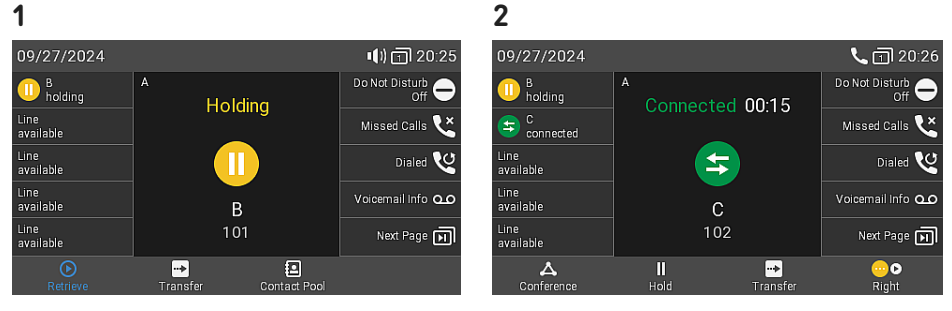

2. Comporre il numero del destinatario **(C, 102)** della chiamata da trasferire **(B, 101)** e annunciare il trasferimento.

quindi messa in attesa.

 $\rightarrow$  La chiamata (C, 102) viene

3. Se il destinatario **(C, 102)** vuole accettare la chiamata, premere

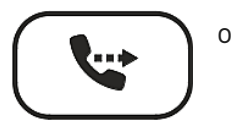

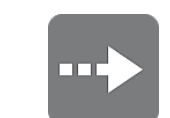

Trasferimento

Trasferimento

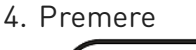

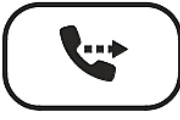

Trasferimento

per completare il trasferimento.

0

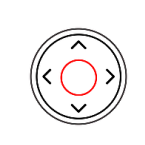

Conferma

visualizzato brevemente il messaggio *CompletatoB 101* per indicare che il trasferimento è stato completato. Ora **B (101)** è in linea con **C (102)**.

 $\rightarrow$  È possibile che venga

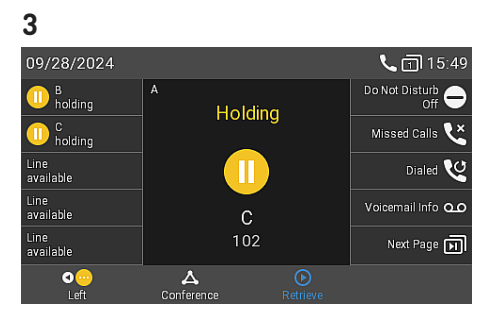

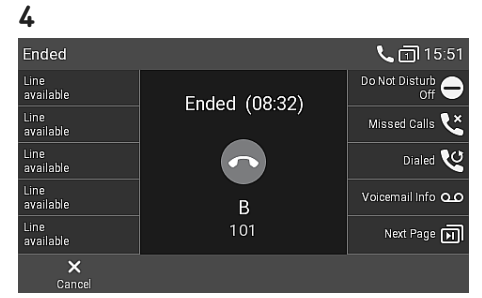

### Guida rapida

#### Transferimento con annuncio: con più chiamate attive → B, 101 + D, 103

- 1. Comporre il numero del destinatario (C, 102) della chiamata da trasferire (B, 101) e annunciare il trasferimento.
- 2. Se il destinatario (C. 102) vuole accettare la chiamata, premere

 $\rightarrow$  La chiamata (C, 102) viene quindi messa in attesa.

Nota: Se sullo schermo si visualizza D 103 in attesa, ovvero la chiamata che non si desidera trasferire, selezionare l'altra chiamata in attesa **B 101** affinché sullo schermo si visualizzi *B 101* in attesa.

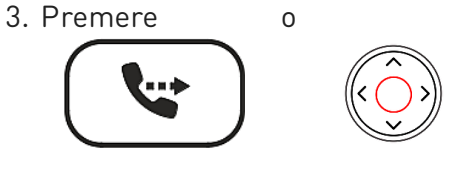

Trasferimento Conferma per completare il trasferimento.

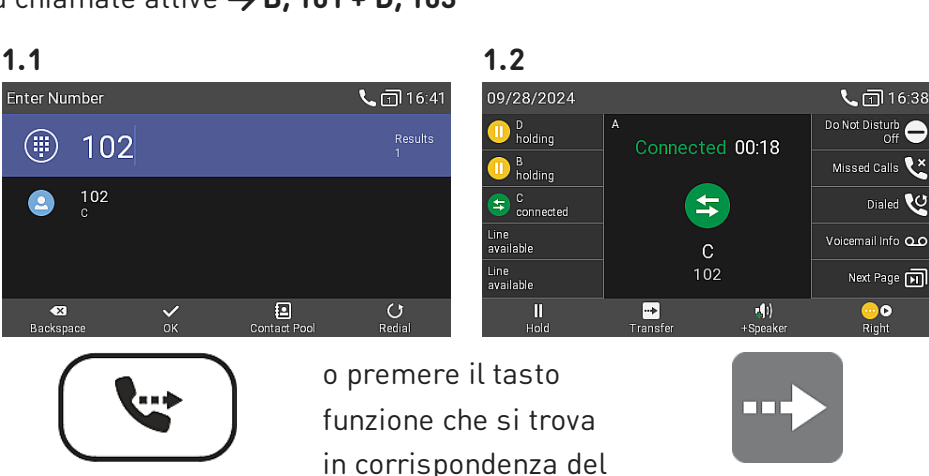

Trasferimento

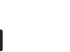

simbolo

2.2

Trasferimento

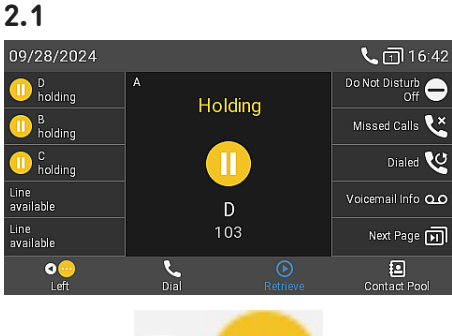

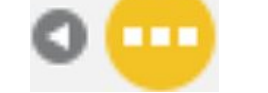

Chiamata in attesa precedente

#### $\rightarrow$ Ora **B (101)** è in linea con **C** (102).

 $\rightarrow$  A questo punto sullo schermo apparirà la chiamata rimanente in attesa o la prima delle chiamate rimanenti in attesa **(D**. 103).

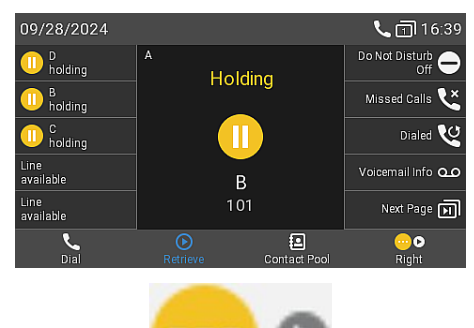

Chiamata in attesa sequente

3.3 09/28/2024 **L** 🖸 16:4: Do Not Disturb Line available Holding D holding Missed Calls 본 Line available Dialed V Voicemail Info 💁 D Next Page 핅 •••

#### Trasferimento senza annuncio: con una chiamata attiva

1. Con una chiamata attiva **(B, 101)**, premere

0

0

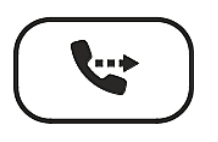

Trasferimento

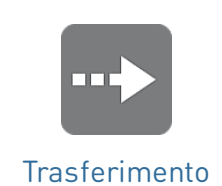

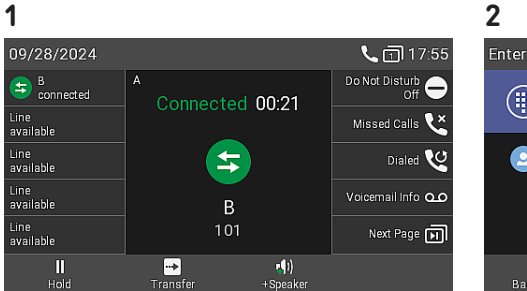

| Enter Number    |                    |                | <b>L</b> 🗍 17:56 |
|-----------------|--------------------|----------------|------------------|
| ) 10            | 2                  |                | Results<br>1     |
| <b>2</b> 102    |                    |                |                  |
| •X<br>Backspace | ➡<br>Safe Transfer | <b>∨</b><br>ок | Contact Pool     |

- → La chiamata (B, 101) viene quindi messa in attesa. Verrà visualizzata la schermata di composizione.
- 2. Comporre il numero **(C, 102)** a cui si desidera inoltrare la chiamata senza annuncio o selezionarlo da una delle rubriche disponibili.
- 3. Premere

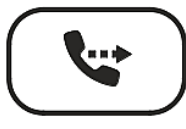

Trasferimento

Conferma

per completare il trasferimento. → È possibile che venga visualizzato brevemente il messaggio *CompletatoB 101* per indicare che il trasferimento è stato completato. Ora **B (101)** sta chiamando **C (102)**.

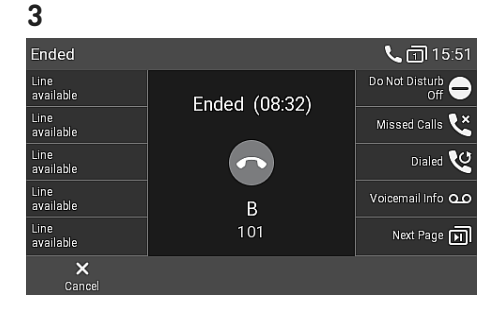

#### Deviazione di chiamata (con una chiamata in attesa)

 Se durante una chiamata (B, 101) si vuole trasferire una chiamata entrante in attesa (C, 102), premere il tasto funzione sotto l'icona

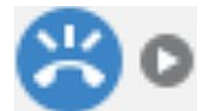

#### Prossima chiamata in attesa

0

2. Premere

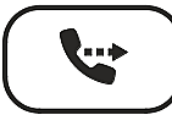

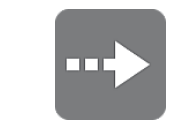

#### Trasferimento

 $\rightarrow$  Verrà visualizzata la

schermata di composizione.

Trasferimento

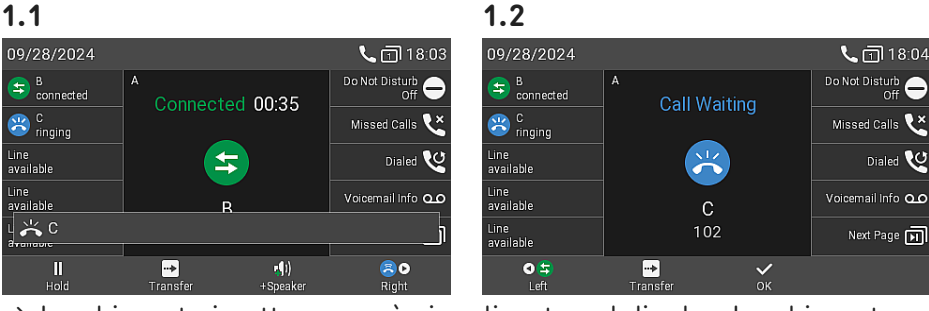

 $\rightarrow$ La chiamata in attesa verrà visualizzata sul display. La chiamata attiva rimarrà attiva, mentre la chiamata entrante verrà trasferita.

| 2               |   |         |                  | 3                                   |                 |                                           |
|-----------------|---|---------|------------------|-------------------------------------|-----------------|-------------------------------------------|
| Enter Number    |   |         | <b>%</b> 🗊 18:05 | 09/28/2024                          |                 | <b>L</b> 🖬 17:55                          |
| 103             | 3 |         | Results<br>1     | B<br>connected<br>Line<br>available | Connected 00:21 | Do Not Disturb<br>Off 🖨<br>Missed Calls 쏜 |
| 103<br>D        |   |         |                  | Line<br>available<br>Line           | <b>(</b>        | Dialed 😢                                  |
| 📩 C 102         |   |         |                  | available<br>Line<br>available      | B<br>101        | Next Page                                 |
| -X<br>Backspace | X | ✓<br>ок | Contact Pool     | ll<br>Hold                          |                 | _                                         |

 Comporre il numero (D, 103) a cui si desidera inoltrare la chiamata senza annuncio o selezionarlo da una delle rubriche disponibili. → Ora C (102) sta chiamando D (103). La chiamata attiva (B, 101) tornerà quindi sullo schermo.

# SNOT

•••) 🕊 п 18:28

# Guida rapida

#### **Deviazione di chiamata** (con una chiamata entrante)

1. Quando il telefono squilla per una chiamata in arrivo (B, 101), premere

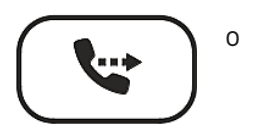

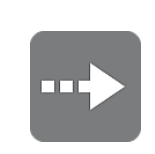

#### 1 Enter Number 🕕) 🕊 п 18:26 😕 B ringing 102 Line available Missed Calls 본 Line available Dialed V ~ Line available Voicemail Info oc 兴 В 101 Line available Next Page 핅 ••> ×

2

#### Trasferimento

#### Trasferimento $\rightarrow$ Verrà visualizzata la **schermata di composizione**.

- 2. Comporre il numero (C, 102) a cui si desidera inoltrare la chiamata senza annuncio o selezionarlo da una delle rubriche disponibili.
- 3. Premere

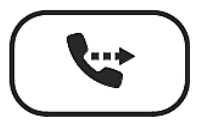

Trasferimento

Conferma

0

per completare il trasferimento. → Ora B (101) sta chiamando C (102).

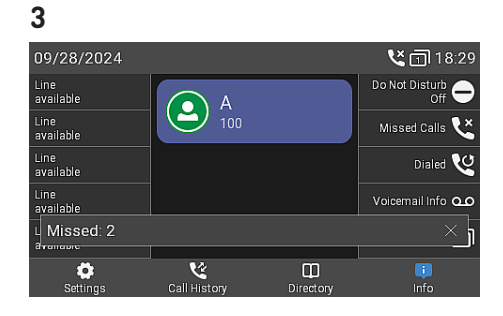

#### (6) Elenchi delle chiamate

Gli elenchi delle chiamate disponibili sono tre, ovvero **perse, ricevute ed effettuate**, e per ognuna delle chiamate in questi elenchi vengono visualizzate le seguenti informazioni: numero, ora, data e durata. Quando la memoria è piena, vengono man mano sovrascritte le chiamate meno recenti.

1. In modalità inattiva: premere il tasto funzione che si trova in corrispondenza del simbolo

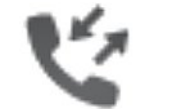

Cronologia di chiamate

2. Per visualizzare gli elenchi delle chiamate perse, ricevute o effettuate, utilizzare il tasto di navigazione (sinistra/destra). L'ultima chiamata è visualizzata al primo posto in ciascun elenco. Utilizzare il tasto di navigazione (su/giù) per scorrere l'elenco. I simboli accanto alla chiamata ne indicano il tipo (persa, effettuata, ricevuta).

Nota: La presenza di un puntino rosso indica che è stata persa almeno una chiamata dall'ultima visualizzazione dell'elenco delle chiamate perse. Non appena l'elenco viene consultato, il puntino rosso scompare dall'elenco di tutte le chiamate, diventando blu nell'elenco delle chiamate perse.

| 1        |                    |            |                     |  |  |  |
|----------|--------------------|------------|---------------------|--|--|--|
| Call His | Call History 18:40 |            |                     |  |  |  |
|          |                    |            |                     |  |  |  |
| Ľ        | B<br>101           |            | 18:29<br>09/28/2024 |  |  |  |
| 5        | B<br>101           |            | 18:29<br>09/28/2024 |  |  |  |
| لا       | C<br>102           |            | 18:06<br>09/28/2024 |  |  |  |
| Det      | <b>X</b>           | F‡ 🕱       | e Clear             |  |  |  |
| 2        |                    |            |                     |  |  |  |
|          |                    |            |                     |  |  |  |
|          | 5                  | - <b>C</b> | <b>K</b>            |  |  |  |
|          |                    |            |                     |  |  |  |
| Chia     | amate              | Chiamate   | Chiamate            |  |  |  |
| rice     | evute              | effettuate | perse               |  |  |  |
|          |                    |            |                     |  |  |  |

## Aggiornamento del software

#### Aggiornamento manuale

- Per trovare la versione più recente del firmware del telefono, visitare il Firmware Update Center di Snom.
- 2. Prima di scaricare il firmware, leggere le istruzioni e le note sulla versione.
- Nella tabella che contiene i file del firmware, fare clic con il tasto **destro** del mouse sul *link di download* e copiare il link.

| l | Download       | ds                          |                                                                      |                                                                                   |  |  |
|---|----------------|-----------------------------|----------------------------------------------------------------------|-----------------------------------------------------------------------------------|--|--|
| F | Firmware F     | Files                       |                                                                      |                                                                                   |  |  |
|   | Phone<br>Model | Phone File SHA-256 Checksum |                                                                      | Download Link                                                                     |  |  |
|   | D815           | 77.3<br>MB                  | 241d6ceb0612c8bd103cf86a6e714db3c9<br>18cba472c27a72efc5a83cfc3be03c | https://downloads.snom.com/fw/10.1.184.14/bin/snomD815-<br>10.1.184.14-SIP-r.swu® |  |  |
|   |                |                             |                                                                      |                                                                                   |  |  |

4. Aprire l'interfaccia web del telefono (WUI) e accedere alla pagina Aggiornamento software. Nella sezione Aggiornamento software manuale, incollare il link nel campo di testo Firmware.

#### Manual Software Update

Jpdate

SNOM

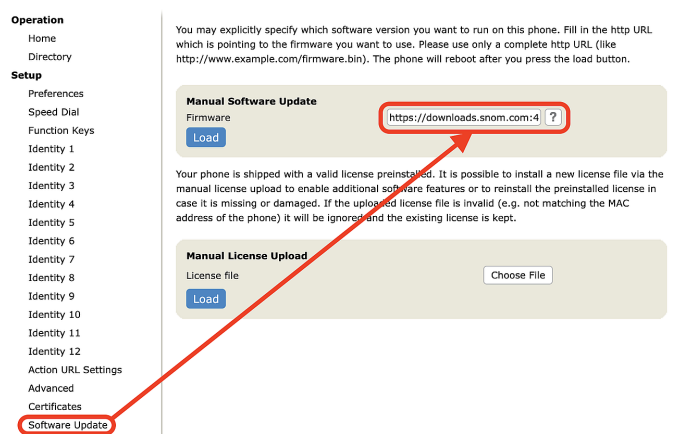

 Fare clic su Carica. Il telefono inizierà a riavviarsi. Se sul display compare il messaggio *Riavviare?*, si prega di confermare.

Nota: NON SCOLLEGARE L'ALIMENTAZIONE MENTRE IL TELEFONO SI STA RIAVVIANDO!

#### **Provisioning automatico**

- 1. Aprire l'interfaccia web del telefono (WUI) e accedere alla pagina *Impostazioni avanzate > scheda Aggiornamento (Update).*
- 2. Prima di apportare qualsiasi modifica, fare clic sull'icona con il punto interrogativo che si trova accanto a ciascuna impostazione e leggere attentamente le informazioni.
- Al termine, fare clic su Applica. Se vengono modificate la URL di configurazione e/o l'impostazione Configurazione PnP, è necessario riavviare il telefono affinché tali modifiche abbiano effetto.

#### Per ulteriori informazioni, consultare il **nostro sito** web

### Risoluzione dei problemi

#### Contattare l'assistenza Snom

Cliccare su questo testo per leggere e seguire le dettagliate istruzioni presenti sul nostro sito web.

#### Generare un ticket per l'assistenza

Cliccare su questo testo per leggere e seguire le dettagliate istruzioni presenti sul nostro sito web.

#### Richiedere assistenza inviando informazioni sul sistema e sulle impostazioni

- Informazioni sul sistema
- Informazioni sulle impostazioni

#### Tracce SIP/PCAP

L'assistenza Snom potrebbe chiedere all'utente di inviare una traccia SIP e/o una traccia PCAP per aiutarlo ad analizzare il problema.

- Esecuzione di una traccia SIP
- Esecuzione di una traccia PCAP

### Informazioni importanti

La presente **Guida rapida del D815W** è stata creata sulla base del più completo manuale d'uso in inglese e tedesco, per offrire a gruppi di utenti non anglofoni o non germanofoni una panoramica più concisa nella loro lingua. In merito ai seguenti argomenti, si prega di fare riferimento al **Manuale utente del D815W**:

- Copyright, diritti di marchio, responsabilità, note legali, licenza pubblica GNU
- Istruzioni di sicurezza
- Conformità agli standard

- Specifiche del prodotto
- Smaltimento del dispositivo
- Pulizia

#### Disclaimer

Ulteriori informazioni: Pagina web Snom D815W | Snom Service Hub | Manuale d'uso | Scheda tecnica | Informazioni di garanzia | Omologazioni | Sedi aziendali

Snom, i nomi dei prodotti Snom, ed i loghi Snom sono marchi registrati di proprietà di Snom Technology GmbH. Le specifiche tecniche del prodotto qui contenute possono essere variate senza previa notifica. Snom Technology GmbH si riserva il diritto di rivedere e modificare il presente documento in qualsiasi momento senza alcun obbligo di notifica precedente o posteriore a tali cambiamenti. Sebbene sia stata prestata la massima attenzione nella stesura e presentazione delle informazioni in questo documento, i dati su cui si basa potrebbero aver già subito variazioni. Snom pertanto declina ogni responsabilità riguardo a tutte le garanzie di affidabilità, accuratezza, completezza ed attualità delle informazioni pubblicate, tranne nel caso di grossolana negligenza da parte di Snom o laddove per legge possa essere ritenuta responsabile.